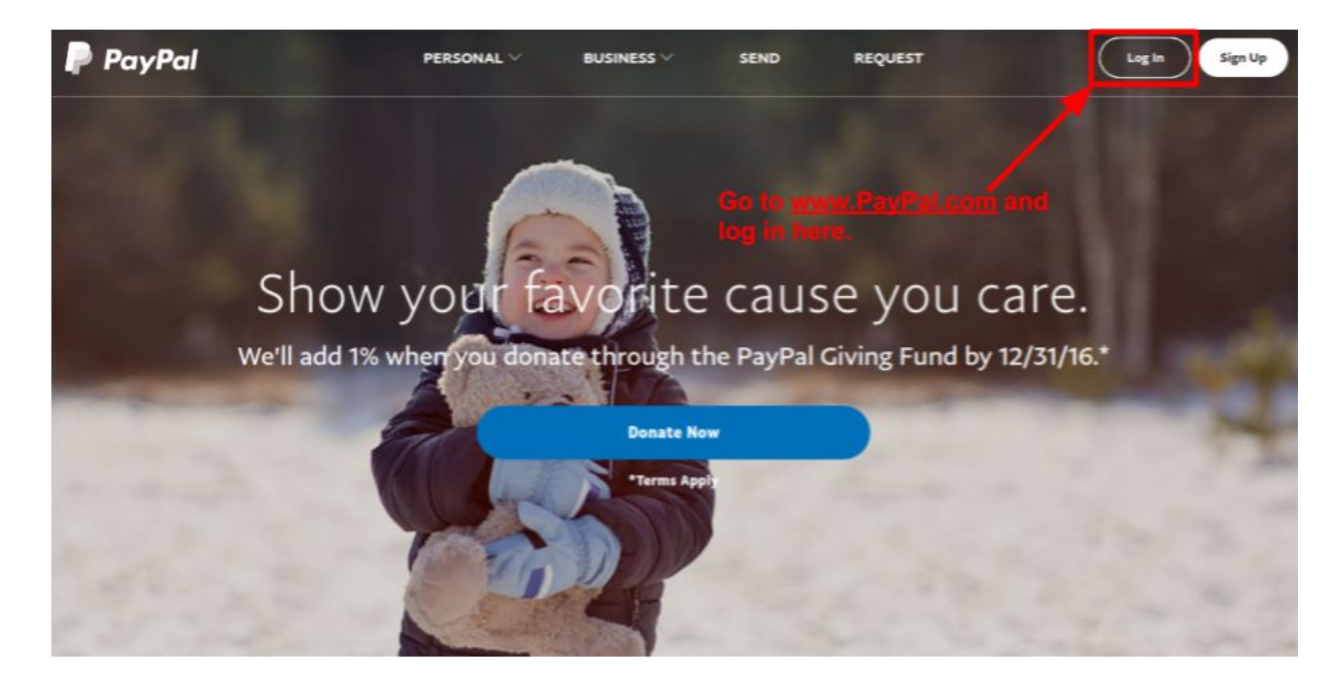

Step 2: Select "Pay or Send Money"

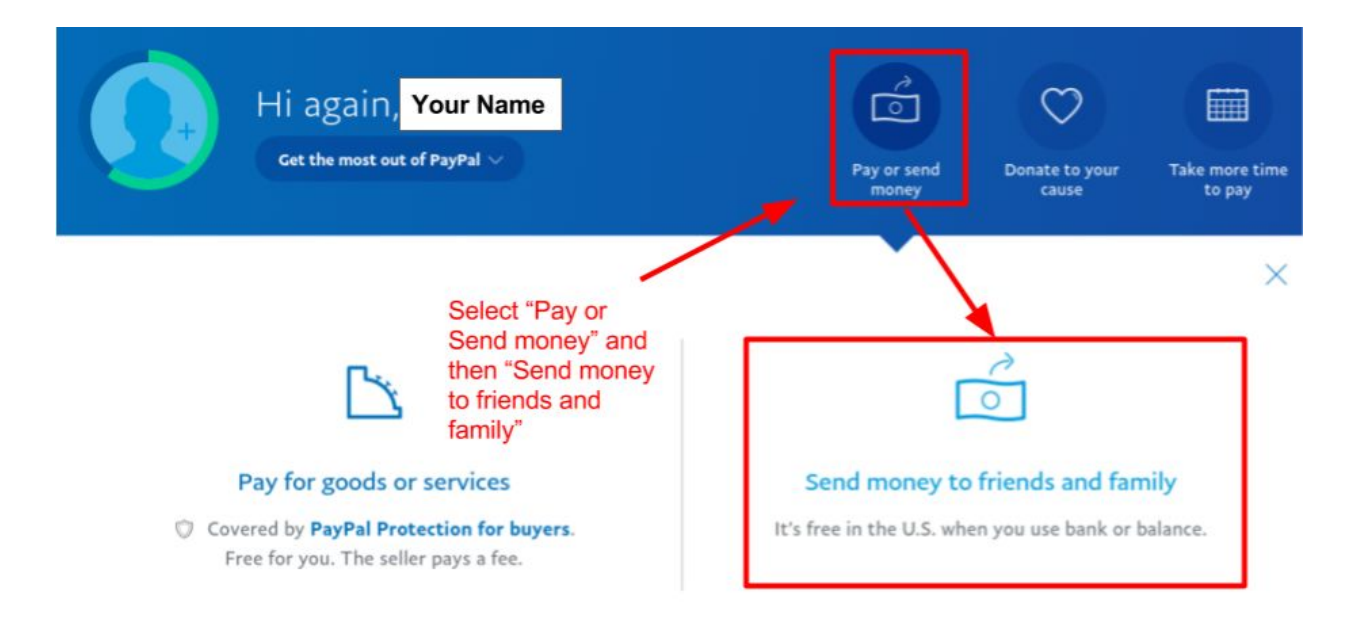

## Step 3: Enter the Kiva PayPal Address

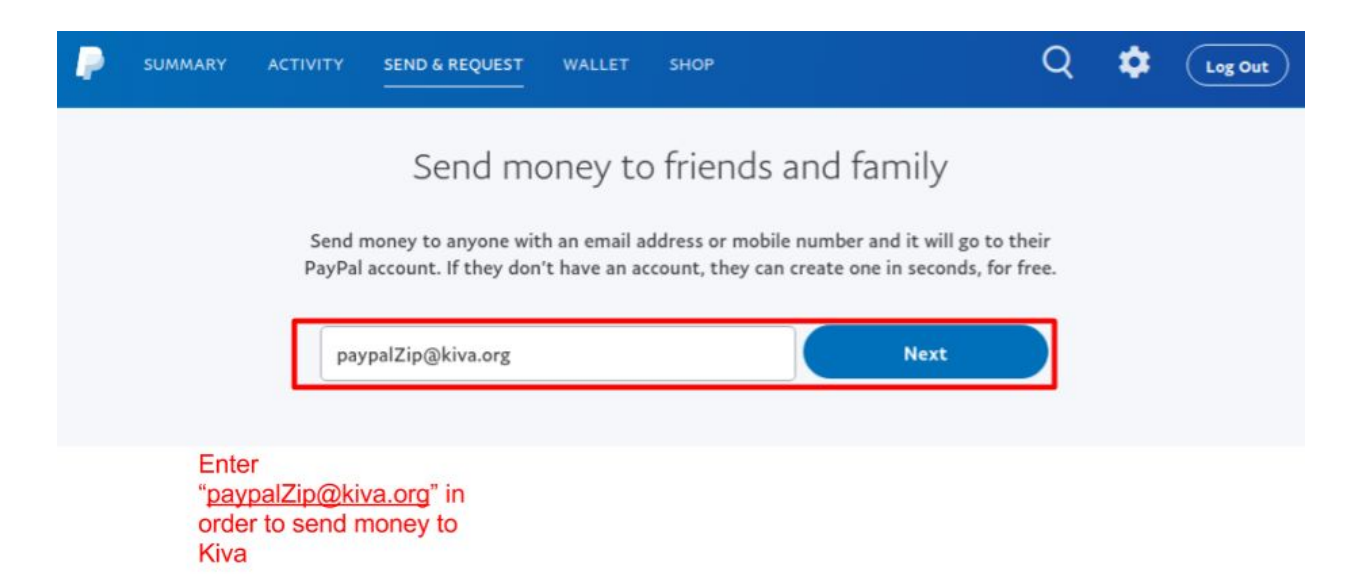

## **Step 4: Enter the Payment Amount**

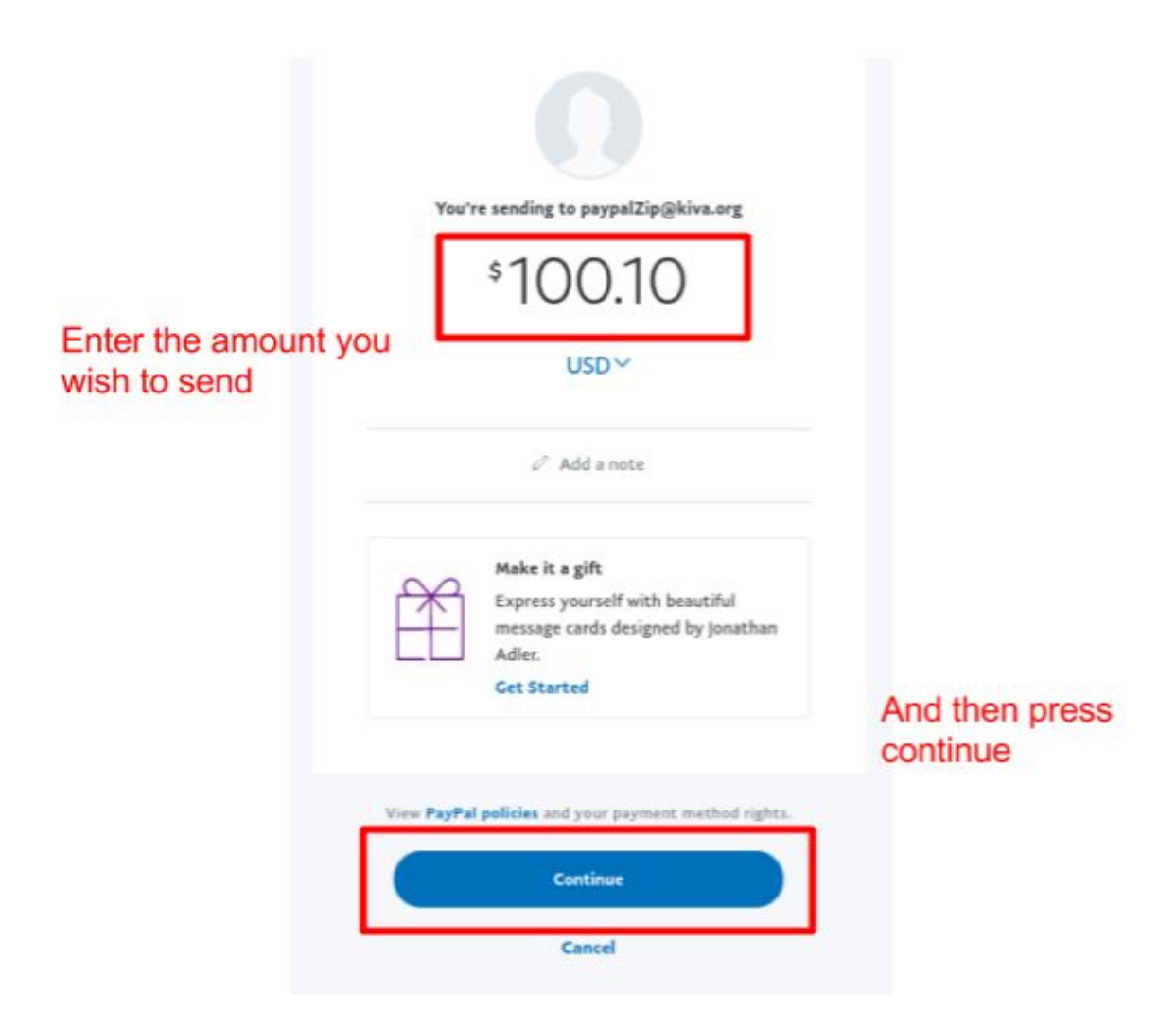

Step 5: Verify the transaction and select "Send Money Now"

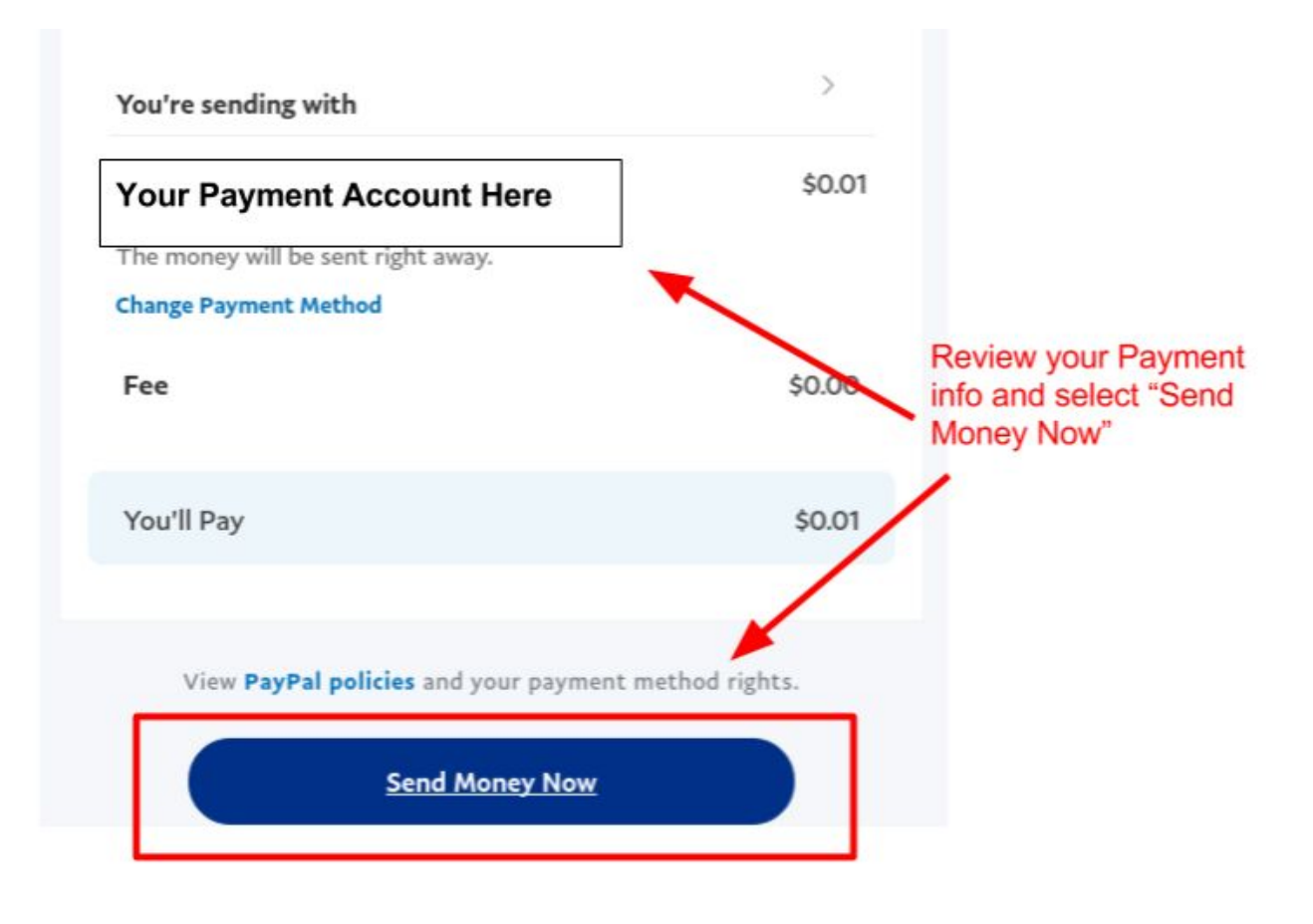